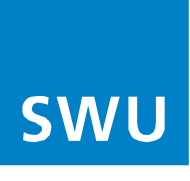

# Anleitung Einrichtung der Telefonie für BK-Anschlüsse

# Mit FRITZ!Boxen 6xxx Cable, die nicht von SWU TeleNet bezogen worden sind (passiver Netzzugang) und deren aktuellste Firmware nach Firmware-Update ab FRITZ!OS 08.XX anzeigt.

#### Bitte beachten Sie vor der Einrichtung Ihrer Telefonie folgenden Hinweis:

Stellen Sie sicher, dass Ihre FRITZ!Box die aktuellste Software-Version beinhaltet. Sollte dies nicht der Fall sein, führen Sie als erstes ein Software-Update an Ihrer FRITZ!Box durch und beginnen dann mit der Telefonie-Einrichtung.

#### Gehen Sie nun für die Einrichtung Ihrer Telefonie in folgender Reihenfolge vor:

#### 1.

Wählen Sie im linken Menü unter Reiter **"Telefonie (1) / Eigene Rufnummer (2)"**, die Option **"Neue Rufnummer (3)**".

|    | FRITZ!                |                        |                                   |                           |              | MyFRITZ!      | FRITZINAS   |     |
|----|-----------------------|------------------------|-----------------------------------|---------------------------|--------------|---------------|-------------|-----|
| â  | Übersicht             | 🔪 Telefonie > E        | Eigene Rufnummern                 |                           |              |               |             | ?   |
| ۲  | Internet              | 1 Rufnummern           | Anschlusseinstellungen            | Sprachübertragung         |              |               |             |     |
| C  | Telefonie ^<br>Anrufe | Auf dieser Seite könne | en Sie Ihre eigenen Rufnummern ei | inrichten und bearbeiten. |              |               |             |     |
|    | Anrufbeantworter      | Status Rufnummer       | 0                                 | Anbieter 🗇                | Vorauswahl 🗇 |               |             | *⁄- |
|    | Telefonbuch           | Es sind keine Rufnum   | mern eingerichtet.                |                           |              |               |             |     |
|    | Weckruf               |                        |                                   |                           |              |               |             |     |
|    | Fax                   |                        |                                   |                           |              |               | _           |     |
|    | Rufbehandlung         | * modifizierter "Ander | er Anbieter"                      |                           |              |               | 3           |     |
|    | Telefoniegeräte       |                        |                                   |                           |              | Liste drucken | Neue Rufnum | mer |
|    | Eigene Rufnummern     | 2                      |                                   |                           |              |               |             |     |
|    | DECT                  |                        |                                   |                           |              |               |             |     |
| Ş  | Heimnetz              |                        |                                   |                           |              |               |             |     |
|    | WLAN                  |                        |                                   |                           |              |               |             |     |
| ٢  | Smart Home            |                        |                                   |                           |              |               |             |     |
| Ď  | DVB-C                 |                        |                                   |                           |              |               |             |     |
| O. | Diagnose              |                        |                                   |                           |              |               |             |     |
| ۲  | System                |                        |                                   |                           |              |               |             |     |
|    | Assistenten           |                        |                                   |                           |              |               |             |     |
| ?  | Hilfe und Info        |                        |                                   |                           |              |               |             |     |

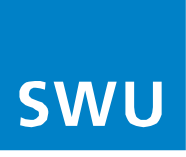

- (4) Unter der Kategorie "Anmeldedaten" als "Telefonie-Anbieter", wählen Sie im Drop-Down-Menü ganz unten "Anderer Anbieter".
- (5) Das Feld (Rufnummer für die Anmeldung) mit Ihrer **"Ortsvorwahl"** und **"Rufnummer"** eintragen.
- In das Feld (Interne Rufnummer) die **"Rufnummer"** eintragen.
- (6) Unter der Kategorie "Zugangsdaten", tragen Sie Ihren "Benutzernamen" als vollständige Rufnummer (mit Vorwahl) sowie das "Kennwort" und "Registrar". Bestätigen Sie mit "Weiter" (7).

|                                                                                                    | MyERITZ! FRITZIN                                                                                                    | IAS       |
|----------------------------------------------------------------------------------------------------|----------------------------------------------------------------------------------------------------|-----------|
| Rufnummer eintragen                                                                                                    |                                                                                                    |           |
|                                                                                                    |                                                                                                    |           |
| Wählen Sie Ihren Telefonie-Ant                                                                                                    | bieter aus und tragen Sie die Rufnummer und die Ihnen mitgeteilten Anmeldedaten ein.                                                                                                    |           |
| Anmeldedaten                                                                                                    |                                                                                                    |           |
| Telefonie-Anbieter                                                                                                    | Anderer Anbieter                                                                                                    |           |
| Rufnummer für die<br>Anmeldung*                                                                                                    | Interne Rufnummer in der<br>Feitizikon**                                                                                                    |           |
|                                                                                                    | 5                                                                                                    |           |
| 0731XXXXXXXX                                                                                                    | xxxxxxxxxxxx                                                                                                    |           |
| benannt sein. Bitte geben S                                                                                                    | Sie die Rufnummer genau so ein, wie vom Anbieter vorgegeben, einschließlich eventuell enthaltener Sonderzeichen.                                                                                                    | Permetant |
| benannt sein. Bitte geben S<br>**Interne Rufnummer in d<br>Geben Sie nun bitte ihre Ru<br>Weitere Rufnummer<br>Über "Weitere Rufnummer<br>Rufnummern mit abweiche<br>Zugangsdaten                                                                                      | Sie die Rufnummer genau so ein, wie vom Anbieter vorgegeben, einschließlich eventuell enthaltener Sonderzeichen<br>fer FRITZIBox<br>ufnummer ohne Ortsvorwahl und ohne Sonderzeichen ein.<br>" können Sie hier weitere Rufnummern anlegen, wenn diese dieselben Zugangsdaten (Benutzername und Kennwort) wie die erste Rufnum<br>enden Zugangsdaten können Sie später unter "Eigene Rufnummern" über die Schaltfläche "Neue Rufnummer" einrichten.                                             | nmer hab  |
| benannt sein. Bitte geben 5<br>**Interne Rufnummer in di<br>Geben Sie nun bitte ihre Ru<br>Weitere Rufnummer<br>Über "Weitere Rufnummer<br>Rufnummern mit abweiche<br>Zugangsdaten<br>Benutzername                                                                     | Sie die Rufnummer genau so ein, wie vom Anbieter vorgegeben, einschließlich eventuell enthaltener Sonderzeichen.<br>Ier FRITZIBox<br>Jifnummer ohne Ortsvorwahl und ohne Sonderzeichen ein.<br>"können Sie hier weitere Rufnummern anlegen, wenn diese dieselben Zugangsdaten (Benutzername und Kennwort) wie die erste Rufnum<br>enden Zugangsdaten können Sie später unter "Eigene Rufnummern" über die Schaltfläche "Neue Rufnummer" einrichten.                                            | nmer hab  |
| benannt sein. Bitte geben S<br>**'Interne Rufnummer in d<br>Geben Sie nun bitte ihre Ru<br>Weitere Rufnummer<br>Über "Weitere Rufnummer<br>Rufnummern mit abweiche<br>Zugangsdaten<br>Benutzername<br>Authentifizierungsname                                           | Sie die Rufnummer genau so ein, wie vom Anbieter vorgegeben, einschließlich eventuell enthaltener Sonderzeichen.<br>Ier FRITZIBox<br>ufnummer ohne Ortsvorwahl und ohne Sonderzeichen ein.<br>"können Sie hier weitere Rufnummern anlegen, wenn diese dieselben Zugangsdaten (Benutzername und Kennwort) wie die erste Rufnum<br>enden Zugangsdaten können Sie später unter "Eigene Rufnummern" über die Schaltfläche "Neue Rufnummer" einrichten.<br>0731200000000000000000000000000000000000 | nmer hat  |
| benannt sein. Bitte geben 5<br>**Interne Rufnummer in d<br>Geben Sie nun bitte ihre Ru<br>Weitere Rufnummer<br>Über "Weitere Rufnummer<br>Rufnummern mit abweiche<br>Zugangsdaten<br>Benutzername<br>Authentifizierungsname<br>Kennwort                                | Sie die Rufnummer genau so ein, wie vom Anbieter vorgegeben, einschließlich eventuell enthaltener Sonderzeichen.<br>Ier FRITZIBox<br>ufnummer ohne Ortsvorwahl und ohne Sonderzeichen ein.<br>"können Sie hier weitere Rufnummern anlegen, wenn diese dieselben Zugangsdaten (Benutzername und Kennwort) wie die erste Rufnum<br>enden Zugangsdaten können Sie später unter "Eigene Rufnummern" über die Schaltfläche "Neue Rufnummer" einrichten.<br>0731200000000000000000000000000000000000 | nmer hab  |
| benannt sein. Bitte geben 5<br>**Interne Rufnummer in di<br>Geben Sie nun blitte ihre Ru<br>Weitere Rufnummer<br>Über "Weitere Rufnummer<br>Rufnummern mit abweiche<br>Zugangsdaten<br>Benutzername<br>Authentifizierungsname<br>Kennwort<br>Registrar                 | Sie die Rufnummer genau so ein, wie vom Anbieter vorgegeben, einschließlich eventuell enthaltener Sonderzeichen.  Ier FRITZIBox  ufnummer ohne Ortsvorwahl und ohne Sonderzeichen ein.  * können Sie hier weitere Rufnummern anlegen, wenn diese dieselben Zugangsdaten (Benutzername und Kennwort) wie die erste Rufnum enden Zugangsdaten können Sie später unter "Eigene Rufnummern" über die Schaltfläche "Neue Rufnummer" einrichten.  07311X0000000  07311X0000000  voip.swu-telenet.de  | nmer hab  |
| benannt sein. Bitte geben 5<br>**'Interne Rufnummer in di<br>Geben Sie nun bitte ihre Ru<br>Weitere Rufnummer<br>Über "Weitere Rufnummer<br>Rufnummern mit abweiche<br>Zugangsdaten<br>Benutzername<br>Authentifizierungsname<br>Kennwort<br>Registrar<br>Proxy-Server | Sie die Rufnummer genau so ein, wie vom Anbieter vorgegeben, einschließlich eventuell enthaltener Sonderzeichen.  Ier FRITZIBox  ifnummer ohne Ortsvorwahl und ohne Sonderzeichen ein.  "können Sie hier weitere Rufnummern anlegen, wenn diese dieselben Zugangsdaten (Benutzername und Kennwort) wie die erste Rufnum enden Zugangsdaten können Sie später unter "Eigene Rufnummern" über die Schaltfläche "Neue Rufnummer" einrichten.  073100000000  073100000000  073100000000  7         | nmer hab  |

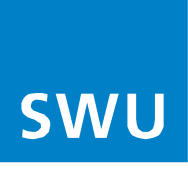

Es erscheint das Fenster mit den zuvor eingegebenen Daten.
 Das "Häkchen" (8) unter der Einrichtung der Rufnummer entfernen und mit "Weiter" bestätigen (9).

| nde Anmeldadaten haben Cie für die neue Interneta fourmer eingen |                                                                                   |                                                                                                    |
|------------------------------------------------------------------|-----------------------------------------------------------------------------------|----------------------------------------------------------------------------------------------------|
| nde Anmeldedaten naben sie für die nede internetrumummer eingeg  | ;eben:                                                                            |                                                                                                    |
| nbieter                                                          | Anderer Anbieter                                                                  |                                                                                                    |
| lufnummer für die Anmeldung                                      | 0731,0000000000                                                                   |                                                                                                    |
| senutzername                                                     | 0731300000000X                                                                    |                                                                                                    |
| legistrar                                                        | voip.swu-telenet.de                                                               |                                                                                                    |
| 1 10 10 W                                                        | inbleter<br>Rufnummer für die Anmeldung<br>Benutzername<br>Registrar<br>Registrar | Inbieter Anderer Anbieter<br>Rufnummer für die Anmeldung 0731000000000<br>Benutzername 07310000000000<br>Registrar volp.swu-telenet.de<br>Kohten Schultt wurden die Anmelderlaten in die EDIT/IBen enzeichet Anschließend wird enzriffe eh die Einschuten zeicherschlarz |

#### 4.

Im weiteren Fenster werden die eingegebenen Daten gespeichert. Bitte dies mit **"Weiter" (10)** bestätigen.

| FRITZ! |                                                                     |                     | MyFRITZ! FRITZ!NAS |
|--------|---------------------------------------------------------------------|---------------------|--------------------|
|        | Rufnummern prüfen                                                   |                     |                    |
|        | Enlande Anmeldedaten haben Sie für die neue Internetnifnummer einge | ahen.               |                    |
|        | Anbieter                                                            | Anderer Anbieter    |                    |
|        | Rufnummer für die Anmeldung                                         | 073120000000000     |                    |
|        | Benutzername                                                        | 07310000000000      |                    |
|        | Registrar                                                           | voip.swu-telenet.de |                    |
|        | Die Anmeldedaten wurden gespeichert.                                |                     | 10                 |
|        |                                                                     |                     | Zurück Weiter Abbr |

#### 5.

Im Folgefenster erscheint die eingetragene / gespeicherte Rufnummer (11).

| FRITZ!                                                       |                                                                                                    |                                       | M                     | yfritzinas :           |
|--------------------------------------------------------------|----------------------------------------------------------------------------------------------------|---------------------------------------|-----------------------|------------------------|
| Übersicht     Übernet     Telefonie                          | Telefonie > Eigene Rufnummern     Rufnummern     Anschlusseinste     Auf dieser Seite können Sie Ihre eigenen Rufn | Hlungen Sprachübertragung             |                       | 2                      |
| Anrufbeantworter<br>Telefonbuch<br>Weckruf                   | Status Rufnummer 🗘                                                                                                 | Anbieter 🗘<br>11 voip.swu-telenet.de* | Vorauswahl 🗘<br>*121# | *<br>/ û               |
| Fax<br>Rufbehandlung<br>Telefoniegeräte<br>Eigene Rufnummern | * modifizierter "Anderer Anbieter"                                                                                 |                                       | Liste                 | drucken Neue Rufnummer |

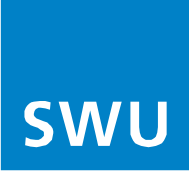

Im Reiter-Menü die Auswahl "Anschlusseinstellungen" (12) betätigen.

| FRITZ                                                                                                    | Myfritzi Fritzinas                                                                                                    |   |
|----------------------------------------------------------------------------------------------------|----------------------------------------------------------------------------------------------------|---|
| Übersicht     Übersicht     Internet     Telefonie     Anrufe     Anrufe     Anrufbeantworter     Telefonbuch     Weckruf     Fax     Rufbehandlung     Telefoniegerate | Telefonie > Eigene Rufnummern     12       Rufnummern     Anschlusseinstellungen       Sprachübertragung       Hier können Sie spezielle Telefoneeinstellungen vornehmen.       Standortangaben       Land     Deutschland       Landesvorwahl     00       49       Ortsvorwahl     0 | ? |
| Eigene Rufnummern<br>DECT<br>DECT<br>WLAN<br>Smart Home<br>DVB-C<br>DVB-C<br>Diagnose<br>System                                                                         |                                                                                                    |   |

# 7.

- Die Kategorie "Einstellungen ändern" (13) betätigen und unter der Erweiterten Auswahl
   "Weitere Verbindungen für die Internettelefonie über den Kabelanschluss nutzen" (14), aktivieren.
- Bitte ganz unten mit **"Übernehmen"** bestätigen.

| ì | Übersicht         | 🔪 Telefonie > Eigene Rufnummern                                                                                                    |         |  |  |  |  |  |
|---|-------------------|----------------------------------------------------------------------------------------------------|---------|--|--|--|--|--|
| 3 | Internet          | Rufnummern Anschlusseinstellungen Sprachübertragung                                                                                                    |         |  |  |  |  |  |
| 5 | Telefonie /       | Sicherheit                                                                                                    | -       |  |  |  |  |  |
|   | Anrufe            | Nutzung von Internettelefonie aus dem Heimnetz unterbinden                                                                                                    |         |  |  |  |  |  |
|   | Anrufbeantworter  | IP-Telefone und Anwendungen dürfen aus dem Heimnetz keine ein- und ausgehenden Telefonate führen. Diese Option aktiviert in der FRITZIBox einen Filter für ausgehende SIP-Pakete ins<br>zum Schutz vor Schadsoftware. An der FRITZIBox eingerichtete Telefoniegeräte sind weiterhin uneingeschränkt nutzbar.                                                       | sbesond |  |  |  |  |  |
|   | Telefonbuch       | Anzahl der ausgehenden Anrufe ins Ausland begrenzen                                                                                                    |         |  |  |  |  |  |
|   | Weckruf           | Bei aktivierter Option "Anzahl der Anrufe ins Ausland begrenzen" überprüft die FRITZIBox dauerhaft die Anzahl ausgehender Rufe ins Ausland. Bei untypisch hoher Nutzung von Auslandsrufnummern<br>erzeutet die EDITZIBox zusischet eine Mittelliner, mit der auf die untypisch bohe Nutzung bingegreiche Aben Nutzung von Auslandsrufnummern                       |         |  |  |  |  |  |
|   | Fax               | erzeugt die FNI zubeit zuhlerins eine Mittellung, mit der auf die Untypisch none Nutzung mitgewiesen wird. Hau die Untypisch none Nutzung langer alt, nichtes die FNI zubeit ausgehende<br>Rufsperre für ausgehende Rufe ins Ausland ein. Eine automatisch erstellte Rufsperre kann jederzeit unter Telefonie > Rufbehandlung > Rufsperren wieder gelöscht werden. | sine    |  |  |  |  |  |
|   | Rufbehandlung     | Einen zufälligen Port für den SIP-Dienst der FRITZIBox zum SIP-Registrar nutzen                                                                                                    |         |  |  |  |  |  |
|   | Telefoniegeräte   |                                                                                                    |         |  |  |  |  |  |
|   | Eigene Rufnummern | Wartemusik                                                                                                    |         |  |  |  |  |  |
|   | DECT              | Ansage ändern                                                                                                    |         |  |  |  |  |  |
| 2 | Heimnetz          | Wird ein Gespräch gehalten (z.B. beim Makeln), wird die Wartemusik wiedergegeben, falls der Telefonieanbieter keine eigene Wartemusik abspielt.                                                                                                    |         |  |  |  |  |  |
| 1 | WLAN              | Telefontouchistory                                                                                                    |         |  |  |  |  |  |
| ŋ | Smart Home        | reteromeveromaang                                                                                                    |         |  |  |  |  |  |
| 1 | DVB-C             | unden im internetationeter nu die reletoineteroindung eine zosatziche internetero bindung vorsieht, dager sie onte ine die einspiechenden Angaber ein. Andern sie<br>unden figuriarte Einstellungen für die Telefonieverbindung nur dann, wenn dies ausdrücklich von ihrem Internetanbieter vorgegeben wird.                                                       |         |  |  |  |  |  |
|   | Diagnose          | Einstellungen ändern • 13                                                                                                    |         |  |  |  |  |  |
|   | Cal               | Hinweis:                                                                                                    |         |  |  |  |  |  |
| 2 | System            | Kuthummern tur die internetteletonie und deren Anmeldedaten geben Sie nicht auf dieser seite ein. Die Konfiguration der Kuthummern konnen sie im Bereich ~ leieton<br>Eigene Rufnummern > Rufnummern* vornehmen.                                                                                                    | ie>     |  |  |  |  |  |
| 1 | Assistenten       | 😎 Der Anbieter unterstützt DQoS (Dynamic Quality of Service)                                                                                                    |         |  |  |  |  |  |
| 0 | Hilfe und Info    | Weitere Verbindung für die Internettelefonie über den Kabelanschluss nutzen                                                                                                    |         |  |  |  |  |  |
| - |                   | Faxübertragung auch mit T.38                                                                                                    |         |  |  |  |  |  |
|   |                   | Wann Ibr Talefoniaanhiatar dar Varfahran T.29 untarstützt, nutzt EDITZ/Bay diarar Varfahran ale Ontion für dan Empfang und dar Sandan von Eavan                                                                                                    |         |  |  |  |  |  |

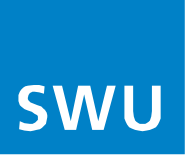

 Durch die Auswahl im linken Menü unter Reiter "Übersicht" (16) wird die erfolgreiche Einrichtung der Telefonie mit dem grünen Punkt angezeigt (17).

|         | FRITZ!                | 16                                                                        |                                                                                                    | MyFRITZI FRITZINAS :          |
|---------|-----------------------|---------------------------------------------------------------------------|----------------------------------------------------------------------------------------------------|-------------------------------|
|         | Übersicht<br>Internet | Modell: FRITZ:Box<br>Aktueller Energieverbrauch: 25 %                     |                                                                                                    |                               |
| ر<br>چ  | Telefonie<br>Heimnetz | Verbindungen und Anschlüsse<br>📀 Internet                                 | Anrufe heute: 0                                                                                                    | Täglich im Blick mit MyFRITZI |
| ÷       | WLAN<br>Smart Home    | Kabel     LAN     USB                                                     | Zur Anrufliste Zum Anrufbeantworter                                                                                                    |                               |
| ěi<br>Q | DVB-C<br>Diagnose     | WLAN     Telefonie 1 Rufnummer aktiv: 0731000000000     Taus     DECT aus |                                                                                                    |                               |
| •       | System<br>Assistenten | Heimnetzgeräte aktiv: 0 Zur grafischen Übersicht                          | Komfortfunktionen                                                                                                    |                               |
| ?       | Hilfe und Info        |                                                                           | Telefonbuch         1 Telefonbuch vorhanden           Speicher (NAS)         241 MB genutzt, 2,9 GB frei           Kindersicherung         bereit |                               |
|         |                       |                                                                           | FRI LLIDOX-UIENSTE                                                                                                    |                               |